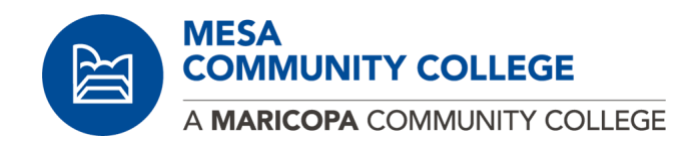

## Updating FERPA Pin and Authorizing third parties to access your student account

## Log in to your Student Center

Go to **maricopa.edu/students** and click on Student Center. Log in using your MEID@maricopa.edu and password.

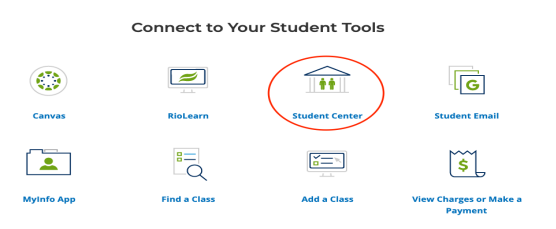

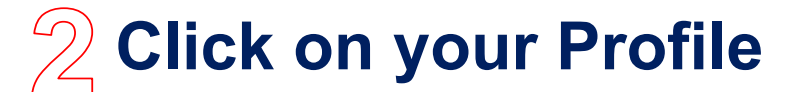

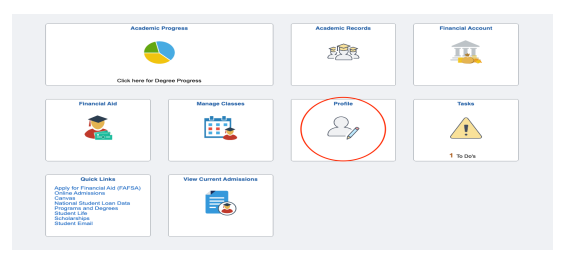

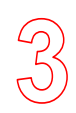

## Go to your FERPA Pin!

Enter your FERPA Pin and Save to update your Pin number.

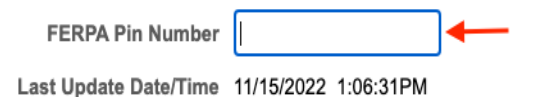

Click on Edit/View to add the information of the third party you are giving access to.

|                        |                                |                         |                               | Edit/view Release Info   | + - |
|------------------------|--------------------------------|-------------------------|-------------------------------|--------------------------|-----|
| First Name 🗘           | Last Name 🗘                    | Relationship 🗘          | Email Address 🗘               | Edit/View Release Info > |     |
| To add a person, click | the plus button. To remove a   | person, click the minu  | s button.                     |                          |     |
| Students may revoke a  | authorization at any time by n | emoving the listed indi | vidual and changing your PIN. |                          |     |
|                        | Last Update Date/1             | 'ime 11/15/2022 1:06    | 3:31PM                        |                          |     |
|                        | FERPA Pin Nun                  | nber 1121               |                               |                          |     |